## How to submit a service ticket for Financial Aid

- 1. Visit <u>https://support.qc.cuny.edu/</u>
- 2. Click on "Create a New Ticket":

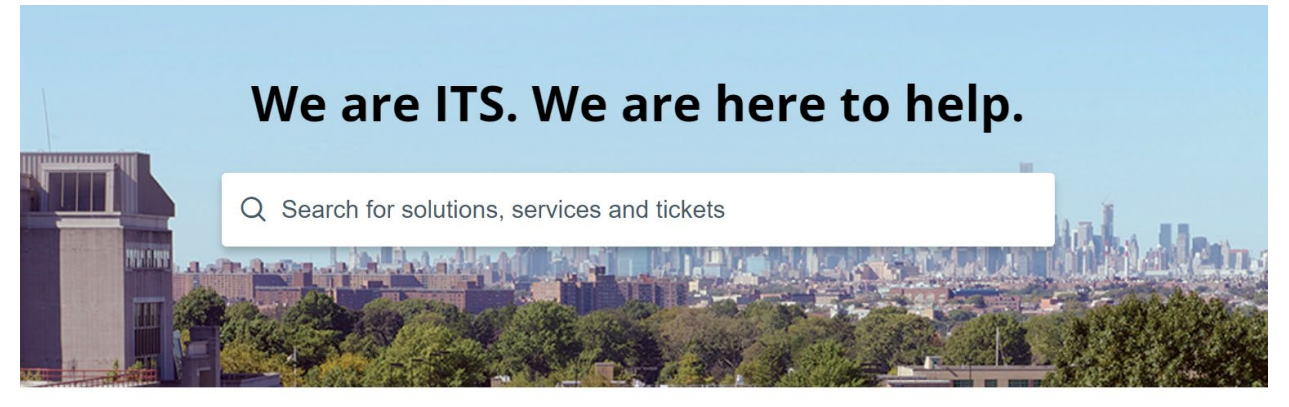

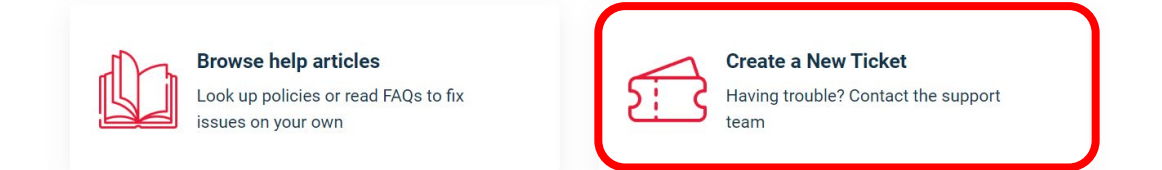

3. Enter your email address under "Requester":

| Requester* |  |  |
|------------|--|--|
| Email      |  |  |

4. Select applicable role:

| Queens College Role(s)* |          |
|-------------------------|----------|
| Search                  | ^        |
| Student                 | <b>^</b> |
| Faculty                 |          |
| Staff                   |          |
| Administrator           |          |
| Guest                   |          |
| Other                   | -        |

5. Enter a subject and provide a detailed description of your request. Please also include your EMPLID if available:

| S | ubject*   |     |          |   |   |   |    |   |   |   |   |   |      |      |      |
|---|-----------|-----|----------|---|---|---|----|---|---|---|---|---|------|------|------|
|   |           |     |          |   |   |   |    |   |   |   |   |   | <br> | <br> | <br> |
| C | Descripti | on* |          |   |   |   |    |   |   |   |   |   |      |      |      |
|   | В         | i   | <u>U</u> | • | ≔ | • | P_ | 1 | Ē | Ţ | Θ | Å |      |      |      |
| l |           |     |          |   |   |   |    |   |   |   |   |   |      |      |      |
|   |           |     |          |   |   |   |    |   |   |   |   |   |      |      |      |
|   |           |     |          |   |   |   |    |   |   |   |   |   |      |      |      |
|   |           |     |          |   |   |   |    |   |   |   |   |   |      |      |      |
|   |           |     |          |   |   |   |    |   |   |   |   |   |      |      |      |
| C |           |     |          |   |   |   |    |   |   |   |   |   | <br> | <br> | <br> |

Attach a file (File size < 40 MB)</p>

6. Select Financial Aid from the drop-down menu for category:

| Category* |     |   |
|-----------|-----|---|
| Financial | Aid | ~ |

7. Once Financial Aid is selected, a Sub-Category drop-down menu will appear:

| Category*              | -               |                            | • |
|------------------------|-----------------|----------------------------|---|
| Financial Aid ×        |                 | Federal Ald                |   |
|                        |                 | NY State Ald               |   |
| Sub-Category*          | $\rightarrow$ 1 | Scholarships               |   |
|                        | <b>*</b>        | Study Abroad               |   |
| This field is required | L               | Other Financial Aid Issues |   |

....

8. Based on the chosen sub-category, you will then be able to choose an item within the selected sub-category:

| Category*              |              |   |
|------------------------|--------------|---|
| Financial Aid ~        |              |   |
| Sub-Category*          | FAFSA        | • |
| Federal Aid ~          | Verification |   |
| Item*                  | Pell Grant   |   |
| ···· · ·               | Loans        |   |
| This field is required | Work Study   |   |
|                        | Teach Grant  | • |

9. Once submitted, an email with the ticket details will be sent to you for reference if needed at a later time. Your inquiry will automatically be directed to the appropriate staff so we can resolve your ticket as quickly as possible.